## マイページご利用Q&A

令和7年2月28日更新

| マイ | <b>イページについて</b>                                |                                                                                                    |
|----|------------------------------------------------|----------------------------------------------------------------------------------------------------|
|    | 質問                                             | 回答                                                                                                    |
| 1  | マイページとはどういうシステムですか                             | お客さまがスマートフォン等からインターネットを通じて、水道使用量・水道料金等・<br>災害発生時の応急給水拠点の閲覧機能、水道の使用開始・中止等の申込機能、電子請<br>求・電子決済機能を利用できるシステムです。                                                                                                    |
| 2  | マイページでは具体的にどのような機能があり<br>ますか                   | 【通知機能】<br>・ご使用水量・料金等のお知らせ<br>・災害発生時における断水等のお知らせ<br>【閲覧機能】<br>・ご使用水量、料金等の履歴(令和6年1月以降の過去2年分)<br>※ただし、ご使用水量のみ表示されるお客さまは登録完了以降の検針分から閲覧可能<br>・災害発生時等における応急給水拠点の開設状況<br>【申込機能】<br>・水道の使用開始<br>・水道の使用中止<br>・支払方法の変更(納入通知書 又は マイページ上での電子決済)<br>・納入通知書の再発行<br>・送付先、使用者電話番号の変更<br>【支払機能】<br>・水道料金及び下水道使用料に係る電子請求・電子決済                                                  |
| 利月 |                                                |                                                                                                    |
|    |                                                |                                                                                                    |
| 3  | マイページは誰でも登録ができますか                              | 水道のご契約者本人またはご契約者の同意を得た方がご登録いただけます。                                                                                                    |
| 4  | マイページに登録できません(すでに水道をご<br>使用されているお客さま)          | ご入力いただいた「お客さま番号」「調定番号」及び「電話番号」「使用場所」「口座<br>番号下4ケタ(口座振替のお客さまのみ)」に誤りがないかご確認ください。(「電話<br>番号」「使用場所」「口座番号下4ケタ」については、いずれか1点が正しい場合、ご登<br>録いただけます。)<br>なお、「お客さま番号」の1桁目、「調定番号」の3桁目はアルファベットの半角大文<br>字となっておりますので、ご入力の際はご注意ください。                                                                                                    |
| 5  | 利用登録時の契約情報に入力した内容が誤って<br>いた場合、誤った内容に更新されますか    | 利用登録時はお客さまの情報を照合するために、ご入力いただいておりますので、契約<br>情報が更新されることはありません。                                                                                                    |
| 6  | 利用登録手続き(使用開始と同時申込を除く)<br>の途中で終了した場合、再度登録は可能ですか | 【契約情報(お客さま番号)の登録後(SMS認証前)に中断した場合】<br>登録したメールアドレス、パスワードでログインすると、ログイン後にSMS認証を求め<br>るメッセージが表示されますので、SMSに届いた認証コードを入力していただくと、登<br>録完了となります。<br>※同じメールアドレス、同じ利用者情報での再登録はできません。<br>【契約情報(お客さま番号)の登録前に中断した場合】<br>再度、メールアドレス登録から利用登録を行ってください。(同じメールアドレス、同<br>じ利用者情報で登録可能)<br>※登録したメールアドレス・パスワードを入力してもログインはできません。<br><利用登録の流れ><br>メールアドレス認証 > 利用者情報登録 > 契約情報登録 > SMS認証 |

| 7          | 使用開始と同時申込を行った後に、「使用開始<br>申込失敗」のメールが届きましたが、マイペー<br>ジの利用登録はできていますか | 申込結果が「使用開始申込失敗」で返却された場合、お届けいただいたメールアドレス<br>宛に登録が失敗した理由をお送りしておりますので、内容をご確認のうえ、再度、利用<br>登録の手続き等をお願いします。<br>すでに、電話等で使用開始の申込をされている場合は、検針日に投函されますお知らせ<br>票をご確認のうえ、「すでに水道をご使用されているお客さま」から利用登録の手続き<br>を行ってください。)                                                                                                    |
|------------|------------------------------------------------------------------|----------------------------------------------------------------------------------------------------|
| 8          | 携帯電話を持っていないがマイページの登録は<br>できますか                                   | 利用登録時にSMS(ショートメッセージ)にて認証コードを送付して本人確認をしてい<br>るため、SMSに対応していない固定電話等の電話番号はご登録できません。<br>なお、利用登録情報入力画面で入力された携帯電話番号はSMS認証以外では使用いたし<br>ません。(水道局よりご連絡させていただく際は、水道の契約の際にご登録された電話<br>番号へ連絡いたします。)                                                                                                    |
| 9          | 同じメールアドレスで、パスワードだけを変え<br>て、複数の利用登録はできますか                         | メールアドレスが重複している場合、複数の利用登録はできません。<br>お客さま番号を追加する場合は、ログイン後の「各種申込」 > 「その他」 > 「登録お客<br>さま番号の管理」から追加可能です。                                                                                                    |
| 10         | マイページで使用開始同時申込を行い、仮登録<br>の状態だがいつ本登録ができますか                        | 使用開始申込の受付手続きを完了した後、本登録となります。<br>なお、本登録完了時はご登録のメールアドレスに「使用開始申込完了(本登録完了)の<br>お知らせ」が届きます。                                                                                                    |
| 11         | お客さま番号がわかりません                                                    | 検針時に投函しているお知らせ票に記載されておりますので、ご確認ください。                                                                                                    |
| 12         | 調定番号がわかりません                                                      | 検針時に投函しているお知らせ票に記載されておりますので、ご確認ください。<br>また、行政オンラインシステムより調定番号のお問合せが可能です。<br>https://lgpos.task-asp.net/cu/271004/ea/residents/portal/home                                                                                                    |
| 13         | メールアドレスの認証コードが届きません                                              | ご登録いただいたメールアドレスに認証コードが届かない場合は、以下のことが考えら<br>れます。設定をご確認のうえ、再度ご登録ください。<br>・メールアドレスが誤っている<br>・受信制限設定をしている<br>・迷惑メールフォルダにメールを受信している                                                                                                    |
| 14         | SMS認証コードが届きません                                                   | <ul> <li>SMS認証コードが届かない場合は、以下のことが考えられます。</li> <li>ご利用の関係での通信状態や端末での省電力や通信制限が考えられます。</li> <li>受信状況が悪い場合もしくは機内モード(飛行機のマークが表示)の場合、届かないことがあります。</li> <li>ご利用の電話番号がSMSに対応していない。(別途オプション契約が必要なことがあります)</li> <li>SMSが受信できない設定になっている。登録者以外からのメッセージを拒否する設定がされている場合がありますので、設定をご確認ください。</li> <li>SMSの保存容量を超えている。不要データを削除してから再度携帯電話の番号を入力してください。</li> </ul> |
| 15         | SMS認証コードの有効期限が切れてしまった場<br>合、再発行はできますか。                           | SMS認証画面にあります「携帯電話番号の変更」から再発行いただけます。<br>なお、ご登録済みの携帯電話番号をご入力いただいても再発行は可能です。                                                                                                    |
| <b>ロ</b> / | ブインについて                                                          |                                                                                                    |
| 16         | メールアドレスを忘れました                                                    | お客さまセンター(06-6458-1132)へお問合せください。                                                                                                    |
| 17         | パスワードを忘れました                                                      | ログイン画面の「パスワードを忘れた方」から再設定してください。                                                                                                    |
| 18         | パスワードを間違えてロックがかかりました                                             | ログイン画面の「パスワードを忘れた方」から再設定してください。                                                                                                    |

| おそ | お客さま情報の閲覧について                                                          |                                                                                                    |  |
|----|------------------------------------------------------------------------|----------------------------------------------------------------------------------------------------|--|
| 19 | 過去データは何年分まで確認できますか                                                     | 令和6年1月以降の過去2年分です。<br>令和8年1月以降は2年以上前の使用履歴の閲覧ができなくなりますので、必要に応じ<br>て「実績」からPDF出力等によりご利用情報の保管をお願いします。<br>なお、ご使用水量のみ表示されるお客さまはマイページ登録完了以降の検針分から閲覧<br>可能となります。                                                                                                    |  |
| 20 | 過去のお客さま番号の情報はマイページで閲覧<br>できますか                                         | 過去のお客さま番号を「各種申込」>「その他」>「登録お客さま番号管理」からお客<br>さま番号を追加すると閲覧可能です。ただし、閲覧可能な情報は令和6年1月分以降の<br>情報です。<br>また、ご使用水量のみ表示されるお客さまのご利用情報はマイページ登録完了以降の検<br>針分から閲覧可能なため、過去の情報は閲覧できません。<br>※検針直後にマイページに登録した場合など、最長で約1か月は実績メニューの「最新<br>のご利用情報」、「過去の利用履歴」、「ご利用状況」が表示されないことがありま<br>す。 |  |
| 21 | マイページ上でお客さま番号はどこから確認が<br>できますか                                         | 「実績」>「最新のご利用情報」>「ご使用水量等のお知らせ」から確認できます。                                                                                                    |  |
| 22 | マイページ上で調定番号はどこから確認ができ<br>ますか                                           | 「実績」>「最新のご利用情報」>「ご使用水量等のお知らせ」から確認できます。                                                                                                    |  |
| 23 | 水道料金を支払ったのですが、支払い状況が<br>「支払済」になりません。いつ頃更新されます<br>か                     | お支払日より約10営業日ほどかかります。なお、更新については支払方法により前後す<br>る場合があります。                                                                                                    |  |
| 24 | 「最新のご利用情報」が更新されません                                                     | 検針を行っていないメーター(差水・散水等)の場合は、表示されません。「過去の利<br>用履歴」からご確認ください。                                                                                                    |  |
| 25 | 口座振替情報はPDF出力できますか                                                      | 「実績」>「最新のご利用情報」>「ご使用水量等のお知らせ」>「口座振替済金額の<br>お知らせ」下部からPDF出力することができます。<br>※次回の検針情報が更新されるタイミングで「口座振替済金額のお知らせ」の情報も更<br>新されますので、必要に応じてPDF出力等により保管をお願いします。                                                                                                    |  |
| 26 | 「過去の利用履歴」で一部の月(使用期間)が<br>表示されていません                                     | お客さまへの請求がない場合、表示されないことがあります。                                                                                                    |  |
| 27 | 「ホーム」や「実績」に表示されている情報を<br>別のお客さま番号の情報が表示されるようにし<br>たいです                 | 「各種申込」>「その他」>「登録お客さま番号管理」からメイン登録を変更すると、<br>メイン登録されたお客さま番号の情報が表示されます。<br>なお、別のお客さま番号の情報を閲覧したい場合は、「ホーム」及び「実績」の画面上<br>部に表示されている「お客さま情報」からプルダウンで変更すると表示されます。                                                                                                    |  |
| 28 | お客さま番号を複数登録しており、1件のお客さ<br>ま番号を削除したら、削除したお客さま番号の<br>使用水量や料金が閲覧できなくなりました | お客さま番号を削除した場合、削除したお客さま番号の情報は、マイページで閲覧でき<br>なくなります。お客さま番号削除以降は紙のお知らせ票が発行されますので、そちらを<br>ご確認ください。<br>なお、マイページでの閲覧を希望される場合は、削除したお客さま番号を再度追加でご                                                                                                    |  |

| 各種 | 各種申込みについて                                                                                |                                                                                                    |  |
|----|------------------------------------------------------------------------------------------|----------------------------------------------------------------------------------------------------|--|
| 29 | 使用者が変更となりましたが、マイページから<br>変更手続きはできますか                                                     | 転居等により、新たに水道のご契約をされる場合は、使用開始の手続きを行ってくださ<br>い。退去される場合は、使用中止の手続きを行ってください。なお、契約者が同一の場<br>合の市内転居(使用開始及び使用中止)の手続きは、マイページから行うことができま<br>す。<br>ただし、水道のご契約者の名義変更につきましては、マイページから手続きができない<br>ため、お客さまセンター(06-6458-1132)へご連絡ください。                           |  |
| 30 | 【管理会社の場合】ビルの管理会社が変更に<br>なった場合、マイページではどのような手続き<br>をしたらよいですか                               | 水道のご契約者の名義変更につきましては、マイページから手続きができないため、お<br>客さまセンター(06-6458-1132)へご連絡ください。<br>名義変更の手続きが完了後、旧管理会社がマイページから退会手続きを行った後に、新<br>管理会社がマイページの登録手続きを行うことで、マイページでの閲覧が可能となりま<br>す。                                                                          |  |
| 31 | 同一の使用者が、現在使用している場所の中止<br>申込を行い、その後、同じ場所で開始申込をし<br>た場合、使用者の情報及び使用水量や水道料金<br>等の情報は引き継がれますか | 中止申込をしたお客さま番号(旧お客さま番号)で、中止日までの情報は、マイページ<br>で確認をすることができます。<br>その後、マイページから、同じお客さまが、同一場所で開始申込をした場合、新しくお<br>客さま番号(新お客さま番号)が附番され、自動的にマイページへ登録されますので、<br>開始日以降の情報につきましても確認をすることが可能となります。<br>マイページで旧お客さま番号と新お客さま番号を選択することにより、それぞれの情報<br>を確認することができます。 |  |
| 32 | すでにマイページへ登録していますが、電話で<br>使用開始申込をした場合、自動的にマイページ<br>へお客さま番号は追加されますか                        | お電話で使用開始申込された場合、ご自身でお客さま番号を追加する必要があります。<br>「各種申込」>「その他」>「登録お客さま番号管理」からお客さま番号を追加してく<br>ださい。                                                                                                    |  |
| 33 | 1つのアカウント(メールアドレス)に、登録<br>できるお客さま番号の上限はありますか。                                             | 1アカウントにつき登録の上限はありませんが、ブラウザの動作が遅くなりますので、<br>20件程度を推奨しております。                                                                                                    |  |
| 34 | 中止申込みをした場合、中止したお客さま番号<br>の情報は閲覧できなくなりますか                                                 | 中止申込後もマイページの閲覧は可能です。<br>「設定」>「退会する」の手続きをした場合は、閲覧できなくなります。                                                                                                    |  |
| ご何 | 使用水量等のお知らせ(お知らせ票                                                                         | <b>夏)の発行について</b>                                                                                                    |  |
| 35 | マイページの登録後も紙のお知らせ票を発行し<br>てほしいです                                                          | マイページをご利用のお客さまは、紙でのお知らせ票は発行されません。<br>紙のお知らせ票が必要な場合は、マイページの「実績」>「過去の利用履歴」にござい<br>ます「PDF出力」より、お知らせ票をご自身で印刷いただきますようお願いいたしま<br>す。                                                                                                    |  |
| 36 | マイページから令和5年12月以前のお知らせ票再<br>発行の申込みはできますか                                                  | マイページではお知らせ票の再発行の申込みは受け付けておりません。<br>お客さまセンター(06-6458-1132)へご連絡ください。                                                                                                    |  |
|    |                                                                                          | マイページへ登録(追加)したお客さま番号はすべて紙のお知らせ票は発行されませ                                                                                                    |  |
| 37 | お客さま番号を追加した場合、追加したお客さ<br>ま番号のお知らせ票も発行されなくなりますか                                           | ん。<br>紙のお知らせ票が必要な場合は、マイページの「実績」>「過去の利用履歴」にござい<br>ます「PDF出力」より、お知らせ票をご自身で印刷いただきますようお願いいたしま<br>す。                                                                                                    |  |
| 38 | ご使用水量等のお知らせを期間指定して発行す<br>ることはできますか                                                       | 令和6年1月分以降の請求分について、「実績」>「過去の利用履歴 」にございます<br>「PDF一覧出力」ボタンより、出力期間と支払情報の有無を選択することで、ご自身で<br>PDF出力することができます。                                                                                                    |  |

| マイ | イページ上での電子決済について                                                        |                                                                                                    |
|----|------------------------------------------------------------------------|----------------------------------------------------------------------------------------------------|
| 39 | マイページ上で電子決済できる電子決済サービ<br>スは何種類ありますか                                    | 現在、利用できる電子決済サービスはPayPayのみになります。                                                                                                    |
| 40 | マイページ上での電子決済の支払限度額はあり<br>ますか                                           | 電子決済による1回あたりの請求額は30万円未満となります。当該金額を超えた場合は<br>紙の納入通知書を送付いたします。                                                                                                    |
| 41 | マイページ上で電子決済をしたい場合の手続き<br>が知りたい                                         | 下記の①~3の手順で申請してください。<br>①「各種申込」>「その他お申込み」>申込種別「支払方法変更」を選択<br>②電子決済に変更したい「お客さま情報」(住所・契約者氏名)を選択<br>③「支払方法」を「電子決済(マイページ)」を選択し、お申込み内容を確認のうえ申<br>請                                            |
| 42 | マイページ上で電子決済をした場合、領収証書<br>は発行されますか                                      | 電子決済にてお支払いいただいた場合は領収証書は発行いたしません。                                                                                                    |
| 43 | 現在、紙の納入通知書で支払っていますが、支<br>払方法をマイページ上での電子決済に変更した<br>後も紙の納入通知書が送られてきますか   | マイページ上で電子決済をご利用のお客さまは、紙の納入通知書(ハガキ)は送付され<br>ません。<br>ただし「お支払い」>「納入通知一覧」でお支払い期限を過ぎている請求については、<br>水道局から納入通知書(封筒)や催告に係る書類をお送りする場合がございます。                                                     |
| 44 | 電子決済をしたいのですが、PayPayアイコンを<br>タップしても、画面が切り替わりません。                        | お客さまがお使いの端末によっては、画面が正常に遷移しない場合がございます。その<br>場合、ポップアップブロックを解除する必要がございますので、水道局お客さま専用サ<br>イトの操作マニュアル6(水道料金等の支払)を参照し、設定を変更してください。<br>https://www.city.osaka.lg.jp/suido/page/0000611693.html |
| 災暑 | <b>暑発生時等における応急給水拠点</b> の                                               | )開設状況について                                                                                                    |
| 45 | マイページのログイン画面で応急給水拠点の開<br>設状況が閲覧できますが、マイページに登録す<br>るとさらに詳細な情報が見れるのでしょうか | 応急給水拠点の開設状況は、マイページの登録の有無にかかわらず、同じ情報が閲覧で<br>きます。                                                                                                    |
| お知 | 口らせ通知について                                                              |                                                                                                    |
| 46 | マイページからのお知らせメールを配信停止し<br>たいです                                          | 「設定」>「全体通知を受け取る」から設定できます。<br>配信を停止した場合、災害発生時の断水情報等の重要なお知らせについても、配信が停<br>止されますのでご注意ください。<br>なお、使用水量・料金のお知らせについては、配信を停止することができません。                                                        |
| 47 | 物件を複数所有しており、お知らせ等の通知を<br>物件ごとに分けたいのですが、可能ですか                           | お知らせ等の通知につきましては、ご登録いただいたメールアドレスへ送信しており、<br>各物件ごとに送信先を設定することはできません。<br>送信先を分ける場合は、メールアドレスごとに利用者登録を行っていただき、お客さま<br>番号の追加をしていただく必要があります。                                                   |
| 退金 | 会について                                                                  |                                                                                                    |
| 48 | マイページを退会した場合、お知らせ票は発行<br>されますか                                         | 検針前の場合は当月分より、検針後の場合は次月分よりお知らせ票が紙で発行されま<br>す。<br>なお、検針日に退会した場合は、次月分よりお知らせ票が紙で発行されます。                                                                                                    |
| 49 | 退会後に再登録できますか                                                           | 再度、ご登録いただけます。<br>なお、再登録の際は同じメールアドレス、同じパスワードでも登録可能です。                                                                                                    |